## 24th August 2020 Atualizar o currículo Orcid com dados do Lattes em BIBTeX

Este tutorial mostra como gerar um arquivo BIBTeX a partir do Lattes para importar no currículo internacional Orcid.org [https://orcid.org/] . Nesse caso, foi utilizado um Raspberry Pi 4 (Rpi 4) e o S.O. *Raspberry Debian Buster*.

Essa ferramenta é útil para estudantes e pesquisadores que não têm acesso à plataforma NL [http://prpi.ifce.edu.br/nl/app\_Login/] e desejam atualizar o ORCID com os dados do currículo Lattes.

Inicialmente, é necessário se *logar* na plataforma Lattes em **Atualizar currículo** com login e senha e acessar, na lateral esquerda inferior da tela, o ícone **Exportar**. Depois disso, selecionar **XML** e **Confirmar**, como ilustrado na Figura abaixo:

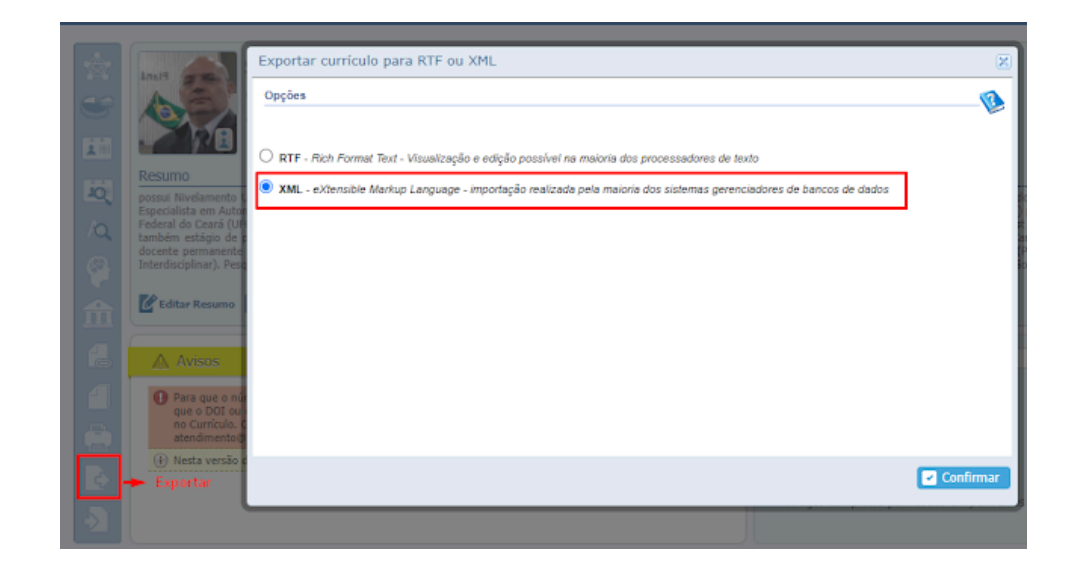

[https://blogger.googleusercontent.com/img/b/R29vZ2xl/AVvXsEhG2GY03vhhEMrwWaJT 0vRH191mnJhN8QUPbWNmuX2o6Cc1S5-Xdqzc8xi8ZxxUBaalOeDCeb857xOE\_pUX1DRMW15nScffvxYQZCOz8MPt7ewmFwNCExVikrr-XboIz4ZawfHqXDc\_eIJ/s941/bibtex.png]

Então baixe o arquivo compactado .zip que contém o arquivo **.xml**. Coloque o arquivo **.xml** descompactado no Dropbox, modifique o nome, por exemplo, para **LATTES.xml** (ex.: *mv 12345.xml LATTES.xml*) e gere um link de compartilhamento do arquivo **LATTES.xml** (botão direito) no Dropbox (exemplo de link de compartilhamento *https://www.dropbox.com/s/0pucezk1nj2gxxx/LATTES.xml? dl=0*).

Seguindo o tutorial de Arademaker [https://github.com/arademaker] bifurcado em: https://github.com/SanUSB/SLattes [https://github.com/SanUSB/SLattes] , execute os seguintes comandos no terminal do Rpi:

pi@RpiSanUSB19:~ \$ sudo su

root@RpiSanUSB19:/home/pi# apt-get install bibtool bibutils xsltproc libxml2-utils

root@RpiSanUSB19:/home/pi# git clone https://github.com/arademaker/SLattes

https://sanusb.blogspot.com/2020/08/atualizar-o-curriculo-em-orcidorg-com.html

root@RpiSanUSB19:/home/pi# cd SLattes/

Em seguida, importe o arquivo LATTES.xml para o Rpi com o comando wget dentro da pasta clonada SLattes.

## wget https://www.dropbox.com/s/0pucezk1nj2gxxx/LATTES.xml?dl=0

Caso o arquivo baixado tenha o nome alterado LATTES.xml?dl=0, é recomendável, nesse caso, renomear novamente para LATTES.xml :) (ex.: mv LATTES.xml?dl=0 LATTES.xml). Então, execute os seguintes comandos de conversão, como mostrado no tutorial:

root@RpiSanUSB19:/home/pi/SLattes# xsltproc lattes2mods.xsl LATTES.xml > LATTES.mods

root@RpiSanUSB19:/home/pi/SLattes# xml2bib LATTES.mods > -b -W LATTES.bib

E, fertig (listo), o arguivo LATTES.bib foi gerado, como circunscrito (em vermelho) na Figura abaixo.

| root@RpiSan                           | USB19:/home/pi/SLattes | # xsltproc l | attes2mods.xsl LATT | ES.xml > LATTES.mods |  |  |  |  |
|---------------------------------------|------------------------|--------------|---------------------|----------------------|--|--|--|--|
| root@RpiSan                           | USB19:/home/pi/SLattes | # xml2bib −b | -w LATTES.mods > L  | ATTES.bib            |  |  |  |  |
| xml2bib: Processed 196 references.    |                        |              |                     |                      |  |  |  |  |
| root@RpiSanUSB19:/home/pi/SLattes# ls |                        |              |                     |                      |  |  |  |  |
| lattes2mods                           | .xsl LATTES.mods       | LATTES.xml   | LICENSE             | README.org           |  |  |  |  |
| LATTES.bib                            | lattes-vivo.xsl        | lattes.xsl   | LMPLCurriculo.DTD   | spaces.xsl           |  |  |  |  |

[https://blogger.googleusercontent.com/img/b/R29vZ2xI/AVvXsEjKH5LJBEofjOOP8cY5 b 8vEpjgXjRd5YXU 6AjV771Og5 t9HMHxOi8rOrjaQ5faDFQvNb5RKye-2hLnPn0O3Js4HOk5FFNu1zf0UM7qtup yltUKNFrUV Y19al1 32VmsUoc7iUpAwli/s783/ LATTES1.bib.png]

## COM O ARQUIVO LATTES.bib EM MÃOS, AGORA É IMPORTAR NO ORCID

...

Depois de fazer o download do arquivo LATTES.bib gerado, basta se logar na plataforma orcid.org [#] .

| orcid.org/ |                  |   |          |                |                  |         |                |       |                              |        |                  |
|------------|------------------|---|----------|----------------|------------------|---------|----------------|-------|------------------------------|--------|------------------|
| Bookmarks  | 😫 Edit hostinger | E | 😼 Rosa-d | le-sarom – Hi  | . 🕤 compositor   |         | 🎂 Redmi 5 Plus | •     | Facebook                     | 🍍 Pági | na Inicial — Ins |
|            |                  |   |          | 👤 Perso        | onal account     |         | 🏦 Inst         | ituti | onal acc                     | ount   |                  |
|            |                  |   |          |                | Sign in wit      | n you   | ur ORCID ac    | coui  | nt                           |        |                  |
|            |                  |   | E        | Email or ORCIE | D iD             |         |                |       |                              |        |                  |
|            |                  |   |          |                |                  |         |                |       |                              |        |                  |
|            |                  |   | C        | ORCID passwo   | ord              |         |                |       |                              |        |                  |
|            |                  |   |          |                |                  | _       |                |       |                              |        |                  |
|            |                  |   |          |                |                  | Sign in | nto ORCID      |       |                              |        |                  |
|            |                  |   | F        | Forgot your    | password or C    | RCID    | ID?            |       |                              |        |                  |
|            |                  |   |          | S              | ign in with a    | soci    | ial media aco  | cour  | nt <table-cell></table-cell> |        |                  |
|            |                  |   |          | G s            | sign in with Goo | gle     | f Sign in      | With  | Facebook                     |        |                  |
|            |                  |   |          |                |                  |         |                |       |                              |        |                  |

[https://blogger.googleusercontent.com/img/b/R29vZ2xl/AVvXsEgbOKBjqBFpRXnWXKdJ 78BEO34qL-H9Z-Xdbl-o4Gtsq3\_\_Nm9norN7vTFGPTzxFGAhASIQotPdHUN9XVwCqg4s0z7f2KRAUvjV\_jRvNVA\_ytLdJnrBv64tQLGupUxLwX\_47vDoU47asjM/s901/orcid.png ]

Acessar a Aba **Trabalhos**, **Adicionar Trabalhos** e **Conectar BIBTeX**, como abaixo.

| Vocë não adicionou nenhum financiamento, Add funding.                                                                     |                        |                          |                           |                |  |  |  |  |  |  |
|----------------------------------------------------------------------------------------------------|------------------------|--------------------------|---------------------------|----------------|--|--|--|--|--|--|
| ✓ Trabalhos (50 of 192) ③                                                                                                 |                        | + Adicionar trabalhos    | 🛓 Exportar trabalhos      | 11 Classificar |  |  |  |  |  |  |
| Conectar BibTeX Ocultar conectar BibTeX                                                                                   | 🍖 Pesquisar e conectar |                          |                           |                |  |  |  |  |  |  |
| Importar citações de arquivos BibTeX (.bib), incluindo arquivos exportados do Google Sc<br>cobro importar arquivos BibTeX | 11 Add ArXiv ID        |                          | Cancelar Escolher arquivo |                |  |  |  |  |  |  |
| sobre importar arquivos bio rex.                                                                                          | C Add DOI              |                          |                           |                |  |  |  |  |  |  |
| 🗆 🖌 COMBINE  Excluir trabalhos selecionados 🛛 🏨 🕹 🔒                                                                       | 📭 Add                  | PubMed ID                | Manage                    | similar works  |  |  |  |  |  |  |
|                                                                                                    | E Cor                  |                          |                           |                |  |  |  |  |  |  |
| Items per page: 50 🔻 1 - 50 of 192 < >                                                                                    | + Faze                 | er a conexão manualmente | _                         |                |  |  |  |  |  |  |

[https://blogger.googleusercontent.com/img/b/R29vZ2xl/AVvXsEguBd33Cc7OzfPvJ5NKy 8lneJQY4kJIYRRsxvfiWf8xGvI1tUC2u2S6f6OZxIY17\_C2QgKEB3JVZSE3ZtSwjK4DXR1 YxgxNkyFalXuWFG4hXanC\_MI29e7faRKW7\_VH4HdwahekGsiBwJt1/s1003/orcid1.png ]

Agora basta **Escolher o arquivo** .bib, no nosso caso do exemplo, o arquivo gerado **LATTES.bib**.

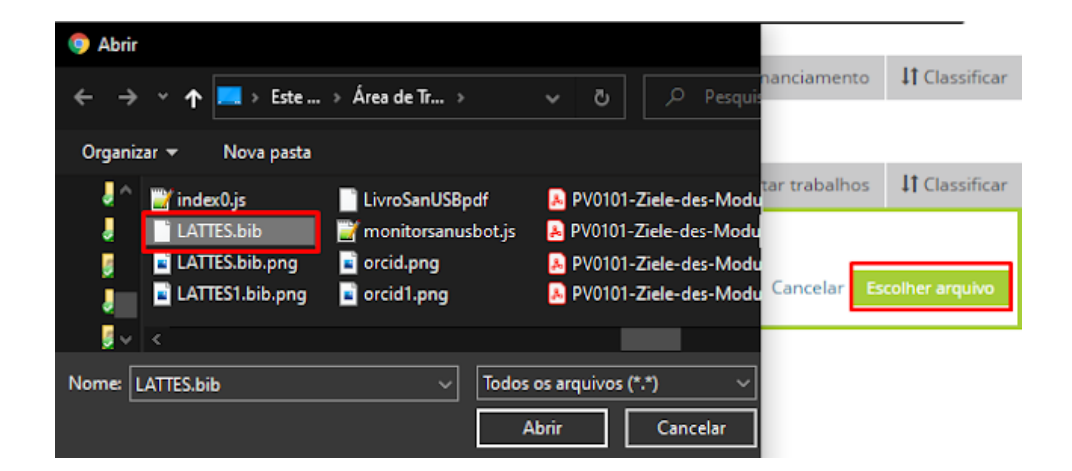

[https://blogger.googleusercontent.com/img/b/R29vZ2xl/AVvXsEi11XduKPQ4lh8\_I7zf9fG wUN1ofZ\_ubt2fSDyx8XfRINv3t1P5w-ydqiCiHeY-YQO1ZCIAb\_I0\_nkb5kI7zpcx7JLizpn086\_R9uMAPeIP23Husnd8BdlbxgM9mz1BEp87Fu uZTyLUqu3F/s649/orcid2.png]

Por fim, depois de importado, é recomendável remover as publicações que já foram inseridas anteriormente. Para saber, basta procurar na página se a publicação já existe com *Ctrl+f* (*Ctrl+c título, Ctrl+f, Ctrl+v e Enter*). Depois de apagar as publicações repetidas, clique em **Salvar tudo**.

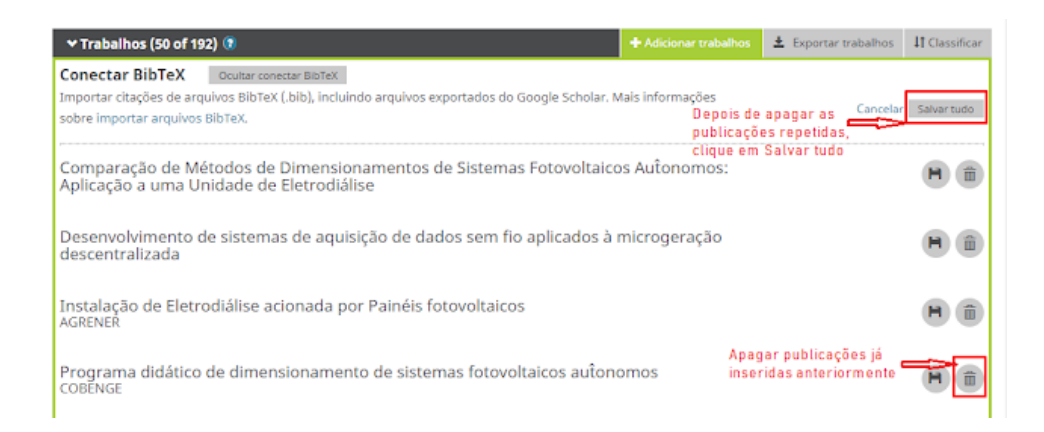

[https://blogger.googleusercontent.com/img/b/R29vZ2xl/AVvXsEjbWQ51N58\_IQ6eb7Efy QisS\_jgbuLTp\_Rk5M2WPaoKwu0HQAdg0-jFVgZbjp1-

MauETd5Rsji\_KAj5znMGsMXgaV59V4zOxBsc8JUxuiATwC76URMtCNsbQ1PQmMqNIN 0Ph-i9UBqQ3Ui7/s1009/orcid3.png]

Pronto, agora o currículo em orcid.org [https://orcid.org/] está atualizado com as publicações realizadas no currículo Lattes. *Bis Bald*!

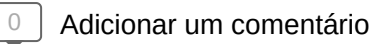

Para deixar um comentário, clique no botão abaixo e faça login com o Google.

FAZER LOGIN COM O GOOGLE